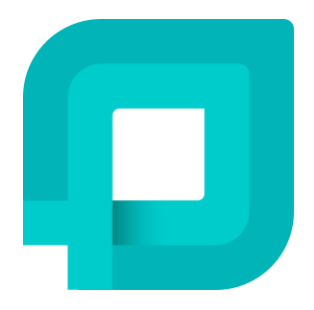

# GUIA DE UTILIZAÇÃO

Solar BPM | Modernização da solução Conheça as novidades exclusivas do sistema

10/2024

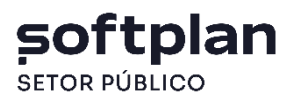

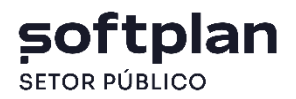

# Novidades da Versão

Estamos animados em apresentar a modernização do Solar BPM! Esta atualização não é apenas uma mudança visual, mas uma transformação na experiência do usuário, trazendo mais modernidade, velocidade e eficiência ao seu dia a dia de trabalho.

Explore todas as melhorias e aproveite um gerenciamento de processos mais rápido e seguro.

Com o Solar BPM você pode:

- Gestão de Processos: executar ações como juntadas, vinculações e cancelamentos.
- Relatórios: emitir relatórios detalhados, como o Espelho do Processo.
- Gestão de Documentos: cadastrar e consultar modelos de documentos.
- Gestão de Usuários: controlar perfis, permissões e auditoria.
- Automação de Fluxos de Trabalho: criar processos automatizados para otimizar sua operação.

Estamos aqui para ajudar! Se tiver dúvidas ou precisar de suporte, entre em contato com nossa equipe.

## O que você vai encontrar aqui?

| Acesso ao sistema       | 3 |
|-------------------------|---|
| Interface modernizada   | 3 |
| Dashboard interativo    | 4 |
| Menu lateral organizado | 5 |
| Busca eficiente         | 6 |
| Central de Notificações | 6 |
| Fila de Trabalho        | 8 |
|                         |   |

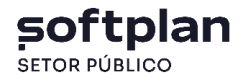

#### Acesso ao sistema

A tela de login ganhou um toque especial: um carrossel de imagens que pode ser personalizado. Isso abre um espaço para divulgar informações, campanhas ou até destacar projetos em andamento, conforme as necessidades da instituição.

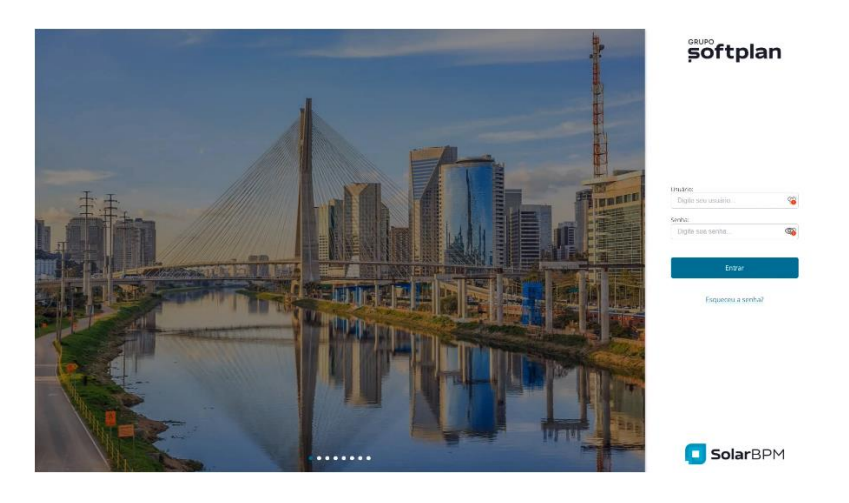

### Interface modernizada

Depois de realizar o login, você será direcionado à nova interface da tela inicial, a qual apresenta os dados mais relevantes sobre seus processos e atividades pendentes com um layout moderno, proporcionando uma navegação mais intuitiva e agradável.

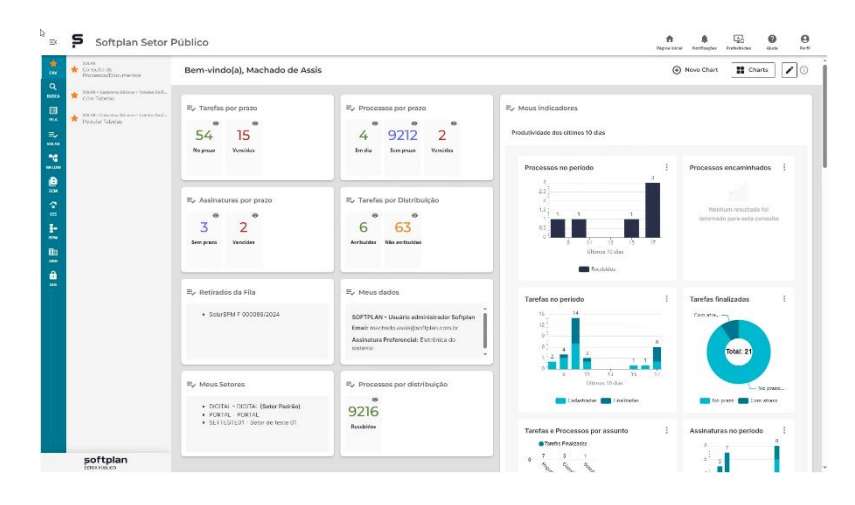

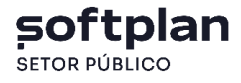

#### **Dashboard interativo**

O Solar BPM conta agora com gráficos e contadores dos módulos implantados para que você acompanhe dados e indicadores de desempenho em tempo real.

Atenção! Ao acessar o sistema pela primeira vez, apenas alguns gráficos serão exibidos na tela inicial.

Para inserir os que serão úteis para a sua rotina, siga os passos:

1. Clique em 'Charts' no canto superior direito da tela.

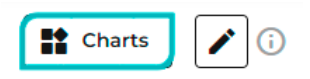

2. Todos os gráficos disponíveis serão exibidos. Selecione os gráficos que deseja inserir.

| Charts                                                                                                    | × |
|----------------------------------------------------------------------------------------------------|---|
| Os Charts apresentam informações válidas por 60<br>minutos, após este período as informações serão<br>atualizadas. |   |
| SOLAR                                                                                                    | 1 |
| Processos por distribuição                                                                                         |   |
| Processos por prazo                                                                                                |   |
| Tarefas por prazo                                                                                                  |   |
| Retirados da Fila                                                                                                  |   |
| Tarefas por Distribuição                                                                                           |   |
| Tarefas e Processos por assunto                                                                                    |   |
| Assinaturas por prazo                                                                                              |   |
| Fila compartilhada                                                                                                 |   |
| -                                                                                                    | 1 |

- 3. Depois de selecionar os gráficos desejados, clique no "X" para fechar a janela.
- 4. Você pode reordenar os gráficos da forma que preferir. Para isso, clique no ícone de edição (lápis).

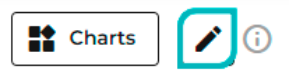

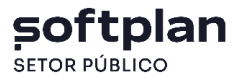

5. Arraste o gráfico desejado para a posição escolhida. Quando estiver satisfeito com a organização, clique no ícone de salvar.

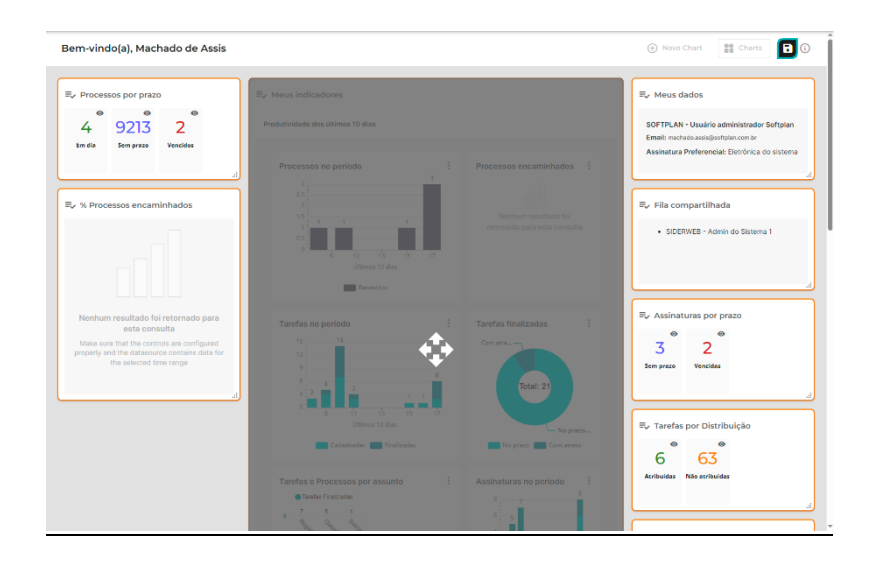

6. Depois de realizar a configuração inicial, suas preferências serão mantidas, garantindo uma experiência sob medida sem afetar outros usuários.

#### Menu lateral organizado

As funcionalidades estão organizadas de forma prática no menu lateral esquerdo, facilitando o acesso a todas as ferramentas de gestão. Utilize a opção 'Favoritos' para salvar as funcionalidades que você mais usa, otimizando seu tempo. Para isso, clique na estrela ao lado do item e eles serão organizados dentro da categoria 'FAV', no menu lateral.

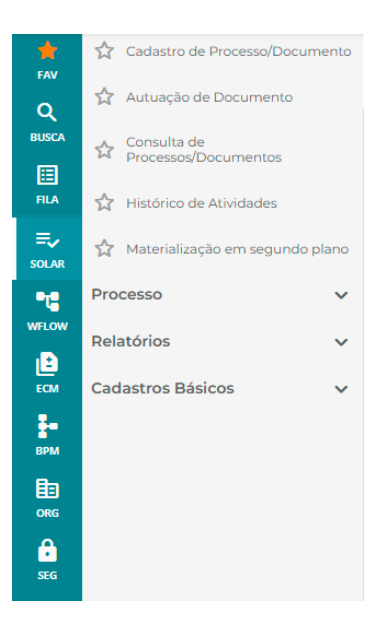

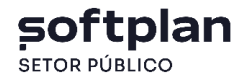

#### **Busca eficiente**

A busca por menus e filas de trabalho ficou ainda mais rápida! Basta digitar palavras-chave para encontrar o que você precisa.

| Buscar                                                      | × |
|-------------------------------------------------------------|---|
| Q Digite para buscar                                        |   |
| 98 itens                                                    | _ |
| SOLAR                                                       |   |
| $\frac{\Lambda}{M}$ SOLAR > Cadastro de Processo/Documento  |   |
| 🔊 SOLAR > Autuação de Documento                             |   |
| ★ SOLAR > Consulta de Processos/Documentos                  |   |
| $\frac{\Lambda}{M}$ SOLAR > Histórico de Atividades         |   |
| $\frac{\Lambda}{M}$ SOLAR > Materialização em segundo plano |   |
| 🖧 SOLAR > Integração com SEI > Integração                   |   |
| 🖧 SOLAR > Integração com SEI > Integração em segundo plano  | , |

# Central de notificações

Localizada no canto superior direito, a Central de notificações reúne todas as atualizações e alertas importantes do sistema.

|                  |                                     | A<br>Página inicial | <b>N</b> otificações | Preferências | <b>?</b><br>Ajuda | Perfil |
|------------------|-------------------------------------|---------------------|----------------------|--------------|-------------------|--------|
| Notific          | cações                              |                     |                      |              |                   | \$     |
| <b>)</b> (†      | Sistema em manutenção<br>(Ver mais) |                     |                      |              | Há 1:             | 5 dias |
| <b>●</b> ⊕<br>\$ | Sistema em manutenção<br>(Ver mais) |                     |                      |              | Há 1:             | 5 dias |

A Central de notificações permite que você:

• Marque todas as notificações como lidas.

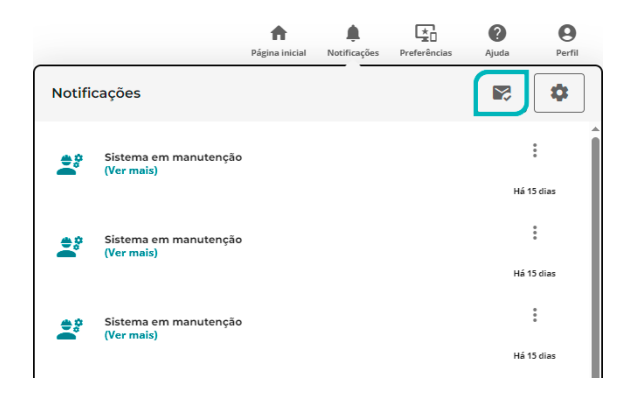

O Ver todas

• Visualize todas as notificações.

- Configure suas preferências seguindo os passos abaixo:
  - 1. Clique em 'Configurações'.

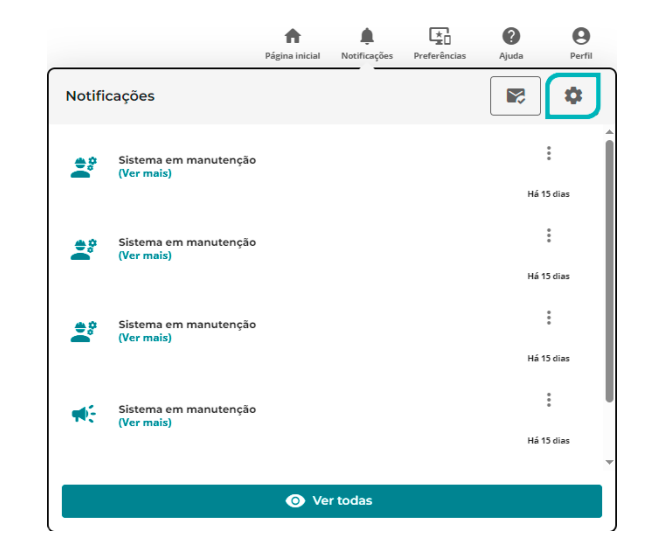

2. Na seção 'Visão Geral' personalize o recebimento de cada tipo de notificação diretamente no sistema, por e-mail ou em outras plataformas que podem ser adicionadas no futuro.

| Notificações            |                                 |
|-------------------------|---------------------------------|
| ← Configurações         | machado.assis@softplan.com.br 🧳 |
|                         | Desativar Todas                 |
| Minhas Notificações     |                                 |
| Tarefas                 | ~                               |
| Q Assinatura Digital    | ~                               |
| Notificações de Sistema | 8                               |
| 2 informativos          | ~                               |
| ₩. Avisos               | ~                               |
|                         | Voltar                          |

3. Em 'Ajuste de Setores', defina de quais setores você deseja receber notificações. Só será possível receber notificações de setores que você estiver vinculado.

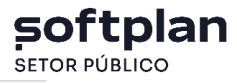

| ← Configuraçõe           | s                         |           | machado.assis@softplan.com.br     |
|--------------------------|---------------------------|-----------|-----------------------------------|
| Visão Geral              | Ajuste De Setores         | Templates |                                   |
| suário:<br>Iachado.Assis | Nome:<br>Machado de Assis |           |                                   |
| etores do Usuário:       |                           |           |                                   |
| Sigla do setor:          | Nome do setor             |           | Deseja receber notificações       |
| SET1                     | Setor 1                   |           | 🗋 Receber                         |
| SET2                     | Setor 2                   |           | Receber                           |
| td. de registros: 2      |                           |           | Linhas por página: 4 🛩 1-2 de 2 < |

#### Fila de trabalho

A Fila de trabalho foi aprimorada com a reformulação arquitetural, atualizando o controlador da fila e seus contadores. Agora, além de acompanhar suas responsabilidades e visualizar todas as filas disponíveis para o seu perfil com a quantidade de processos vinculados, a funcionalidade está ainda mais ágil e eficiente.

| E<br>FILA  | Processos Administrativos e<br>Documentos | ^    |
|------------|-------------------------------------------|------|
| =,         | Solicitações de Assinatura                | ^    |
| SOLAR      | Pendentes                                 | 0    |
| WFLOW      | Digitais                                  | ^    |
| ECM        | Meus processos                            |      |
| 4          | Recebidos                                 | 9215 |
| CES        | Não recebidos                             |      |
| ₿ <b>-</b> | Todos                                     | 9215 |
| <b>≣</b> ∎ | Tarefas                                   | 62   |
| ÖRG        | Físicos                                   | ~    |
| •<br>SEG   | Por classificação                         | ~    |